# **Full Application Journey**

For Intermediary use only

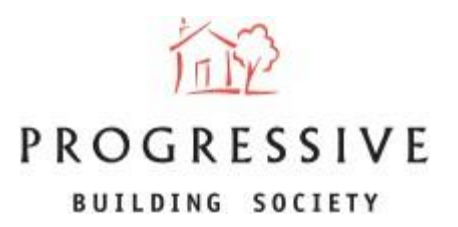

**April 2025** 

#### **About this Guide**

This guide will provide you with an overview of the full application journey for brokers. It will explain how to create an illustration, how to convert this into a Decision in Principle (DIP), and then generate this into an application for you to submit on behalf of your client(s) via the broker portal.

If you need any help generating a Decision in Principle or have any questions regarding our broker portal in general, please call our Online Support Team on 0800 0294 997. Lines open Monday – Friday, 9.00am – 5.00pm. Alternatively, write to our head office: 33-37 Wellington Place Belfast BT1 6HH.

#### **Full Application Journey – Create New Illustration**

To begin creating a decision in principle, click on 'New Illustration/DIP' located

on the broker homepage.

|                 | approcession, m | ustrations of decisions |                     |              |                                                    | Search  | My Product Switch Docu     | ments   |                      |           |         |
|-----------------|-----------------|-------------------------|---------------------|--------------|----------------------------------------------------|---------|----------------------------|---------|----------------------|-----------|---------|
| Illustrations 1 | Decisi          | ions In Principle 2     | Applic              | ations 165   | Pending Swite                                      | ches 0  | Customer 🗸                 | Date 🗸  | Туре 🗸               | Product 🗸 | Options |
| Application 🗸 C | ustomer 🗸       | Created Date 🗸          | Status 🗸            | Amount 🗸     | Product                                            | Options |                            | There a | re no records to dis | splay     |         |
| 70100490922     | Test One        | 22/04/2025              | Converted to<br>DIP | £70,000.00   | 4.29% 2 year<br>variable discount<br>rate (legals) | Delete  | 8 October 2024 at 04:15 pm |         |                      |           |         |
| < Showing 1 :   | of 1 Page(      | 5) > >>                 |                     |              | Sho                                                | w: 10 🛟 |                            |         |                      |           |         |
| New Business    |                 |                         |                     |              |                                                    |         |                            |         |                      |           |         |
|                 | <b>•</b> •      | -                       |                     |              |                                                    |         | 09                         | % Ene   | rgy Ef               | ficient   |         |
|                 |                 | ļ                       |                     |              | L<br>P                                             |         | Ad                         | ditior  | al Bo                | rrowing   |         |
|                 | New Illustrat   | ion/DIP                 |                     | Submit an Ap | plication                                          |         | ~~                         | arcior  |                      | i owing   |         |
|                 |                 |                         |                     |              |                                                    |         |                            |         |                      |           |         |
|                 |                 |                         |                     |              |                                                    |         |                            |         |                      | <         |         |
|                 |                 |                         |                     |              |                                                    |         |                            |         |                      |           |         |
|                 |                 |                         |                     |              |                                                    |         |                            |         |                      |           |         |
|                 |                 |                         |                     |              |                                                    |         |                            |         |                      |           |         |
|                 |                 |                         |                     |              |                                                    |         |                            |         |                      |           |         |

#### **Full Application Journey – Eligibility**

You will be navigated to the first screen of the journey - 'Eligibility'.

Please ensure that your client meets all the criteria presented.

If you are satisfied that your client meets the criteria, tick the checkbox confirming this and choose the application type.

The three application types are:

- 1. Buying a home;
- 2. Remortgage; and
- 3. Self-Build.

Click the Next button to continue

#### ✓ Self-Build

All Mortgage Applications are subject to the Society's Lending Criteria, including income multiples, affordability and credit reference checks. Please note a DIP is not subject to a credit reference check. Each Mortgage Application will be assessed by our Mortgage Underwriting Team.

#### Online Criteria

Online applications must meet the following criteria: Mortgaged property must be located in Northern Ireland Mortgaged property must be your client's main residence Minimum Mortgage Advance of £30,000 Minimum property value of £75,000 Applicants must be over 18 years of age Maximum 2 applicants All income used for affordability or assets used for repayment of the loan must be in sterling Online applications must not exceed the following Loan to Value (LTV) 70% for Apartments (and not over 4 storeys 70% if Lending in Retirement (max age at end of term is 75 for interest only and 80 for a repayment mortgage) 75% if Lending into Retirement (max age 75 at end of term) 75% for Interest Only or Part Interest Only Mortgages 75% for Remortgage with any element of Debt Consolidation 80% for Former Local Authority property What Mortgage Applications are currently unavailable online? Northern Ireland Co-Ownership loans Guarantor mortgage Holiday home mortgage Foreign currency mortgage Please tick the box to confirm that your client meets all the above criteria If your client's Mortgage Application does not meet the above online criteria, contact your local Progressive branch, we are more than happy to talk to you about your client's application. Please refer to the Society's Intermediary website for full details of the Society's Lending Criteria or contact your local branch by clicking Application Type Please confirm the type of application you are submitting on behalf of your Self Build (The site must already be owned outright, and your client(s) must ha. client:\* No Is this a First time buyer application?: -Save as Draft Next Step 1 of 6

#### **Full Application Journey – Level of Service / Client Information**

Enter Level of Service information – whether it is Advised or Execution Only, and whether you are charging your client a fee.

Choose whether the application is sole or joint.

Enter applicant 1's personal details. If the application is joint, you will also be asked to enter applicant 2's details.

| Level of service provided*                                                                    | Advised                                                                                                    | •                                         | Are you charging a fee?*                                                                           | 0 | No                       | •    |
|-----------------------------------------------------------------------------------------------|----------------------------------------------------------------------------------------------------|-------------------------------------------|----------------------------------------------------------------------------------------------------|---|--------------------------|------|
| Applicants for the mo                                                                         | ortgage                                                                                                    |                                           |                                                                                                    |   |                          | <br> |
| Sole or joint application?*                                                                   | Sole                                                                                                    | ▼                                         |                                                                                                    |   |                          |      |
| Applicant 1                                                                                   |                                                                                                    |                                           |                                                                                                    |   |                          |      |
| Hide Information  Client Details                                                              |                                                                                                    |                                           |                                                                                                    |   |                          |      |
| Preferred title*                                                                              | 1 Dr                                                                                                    | •                                         | First name*                                                                                        | 0 | Claire                   |      |
| Middle names                                                                                  | 6                                                                                                    |                                           | Surname*                                                                                           | 0 | Testing                  |      |
| Previous names                                                                                | 0                                                                                                    |                                           | What gender was your Client assigned at birth?*                                                    | 0 | Female                   | •    |
|                                                                                               |                                                                                                    |                                           |                                                                                                    |   | 08/08/2000               |      |
| Marital status*                                                                               | Single                                                                                                    | •                                         | Date of birth*                                                                                     | 0 | 00/00/2000               |      |
| Marital status*                                                                               | Single                                                                                                    | •                                         | Age*                                                                                               | 0 | 24                       |      |
| Marital status*<br>Address History                                                            | Single                                                                                                    | •                                         | Date of birth *                                                                                    | 0 | 24                       |      |
| Marital status*<br>Address History<br>Current Address ()                                      | Single                                                                                                    | ¥                                         | Age*                                                                                               | 0 | 24                       |      |
| Marital status*<br>Address History<br>Current Address<br>House Number                         | Single                                                                                                    | •                                         | Age* Postcode                                                                                      | 0 | 24<br>bt1 6hh            |      |
| Marital status*<br>Address History<br>Current Address<br>House Number                         | Single                                                                                                    | •<br>Se                                   | Age* Postcode arch                                                                                 | 9 | 24<br>bt1 6hh            |      |
| Marital status*<br>Address History<br>Current Address<br>House Number                         | Single       33   Progressive                                                                              | Se Bldg Soc, Progressive Hou              | Age* Postcode arch se, 33-37 Wellington Place, BELF                                                |   | 24<br>bt1 6hh            |      |
| Marital status* Address History Current Address  House Number Address Line 1*                 | Single     Single     Single     Progressive     Progressive Bil                                           | Se Bldg Soc, Progressive Hou dg Soc       | Age* Postcode arch Se, 33-37 Wellington Place, BELF Address Line 4                                 |   | 24<br>bt1 6hh<br>BELFAST |      |
| Marital status* Address History Current Address  House Number Address Line 1* Address Line 2* | <ul> <li>Single</li> <li>33</li> <li>Progressive</li> <li>Progressive Bl</li> <li>Progressive H</li> </ul> | Se<br>Bldg Soc, Progressive Hou<br>dg Soc | Date of Dirth * Age * Postcode arch se, 33-37 Wellington Place, BELF Address Line 4 Address Line 5 |   | 24<br>bt1 6hh<br>BELFAST |      |

#### Full Application Journey – Level of Service / Client Information

Choose the applicant's residential status and landlord information if applicable.

Choose the client's preferred marketing consent and communication method.

Enter your client's contact details (email address and mobile number).

Click Next when complete

| Current Address                |                           |                                                                                                    |                                                                                                    |                                                                                                    |
|--------------------------------|---------------------------|----------------------------------------------------------------------------------------------------|----------------------------------------------------------------------------------------------------|----------------------------------------------------------------------------------------------------|
| House Number                   | 33                        |                                                                                                    | Postcode                                                                                                    | bt1 6hh                                                                                                    |
|                                |                           | Sear                                                                                                    | ch                                                                                                    |                                                                                                    |
|                                | Progressiv                | re Bldg Soc, Progressive House                                                                                                   | e, 33-37 Wellington Place, BELF 🔻                                                                                                    |                                                                                                    |
| Address Line 1*                | Progressive               | Bldg Soc                                                                                                    | Address Line 4                                                                                                    | BELFAST                                                                                                    |
| Address Line 2*                | Progressive               | House                                                                                                    | Address Line 5                                                                                                    |                                                                                                    |
| Address Line 3                 | 33-37 Wellir              | igton Place                                                                                                    | Postcode*                                                                                                    | BT1 6HH                                                                                                    |
| Residential status*            | Living With F             | riends •                                                                                                    |                                                                                                    |                                                                                                    |
| SMS<br>Email                   |                           | Progressive Building Society<br>feel may be of interest to you<br>party acting on our behalf. H<br>being contacted for this purp | y would like to send your client(s) information<br>ur client(s) by post, telephone, e-mail and te<br>low would your client(s) like to receive this i<br>pose, please indicate your client(s) agreeme | n about products and services which we<br>ext message. This may be through a third<br>nformation? If your client(s) agree to<br>ent to each of these options. |
| whatsApp                       |                           |                                                                                                    |                                                                                                    |                                                                                                    |
| Please provide a valid email a | ddress and telephone numb | er for your client(s):                                                                                                    |                                                                                                    |                                                                                                    |
| Please provide a valid email a | ddress and telephone numt | er for your client(s):<br>ng.pbsuat.com                                                                                          | Mobile Number*                                                                                                    | +44 💌 7441441997                                                                                                    |

## Full Application Journey – Employment and Income

- Enter the client's planned retirement age.
- Choose the client's employment type and employment basis.
- Enter the client's employer details if applicable, including employer name and salary

| «                                                      | Level of S<br>Client Inf                                            | ervice and<br>ormation                    | 3                                                                 | Employment a<br>Income                                                                                | nd 4                                                        |                             |                                     | 5 » |
|--------------------------------------------------------|---------------------------------------------------------------------|-------------------------------------------|-------------------------------------------------------------------|----------------------------------------------------------------------------------------------------|-------------------------------------------------------------|-----------------------------|-------------------------------------|-----|
| Applicant 1<br>Hide Information A<br>General Employmer | nt Details                                                          |                                           |                                                                   |                                                                                                    |                                                             |                             |                                     |     |
| Planned retirement age<br>Client Employment            | * 0                                                                 | 70                                        |                                                                   |                                                                                                    |                                                             |                             |                                     |     |
| Employment type*                                       | 0                                                                   | Employed/Self E                           | Employed                                                          | <ul> <li>Employn</li> </ul>                                                                           | ent basis*                                                  | Emp                         | loyed Income                        | •   |
| Clientia Employees                                     |                                                                     | aha                                       |                                                                   |                                                                                                    |                                                             |                             |                                     |     |
| Client's Employer na                                   | me*<br>ease provide your o                                          | abc<br>dient(s) annual in                 | Click <u>here</u> for<br>come and net m                           | limits on acceptable in<br>onthly income. Their nu<br>bank statement.<br>Add new income               | come types.<br>It monthly income can                        | be found on a rec           | ent payslip or                      |     |
| Client's Employer na<br>Ple                            | me*<br>ease provide your o<br>Type of Incor                         | abc<br>dient(s) annual in                 | Click <u>here</u> for<br>come and net m<br>Gross Annu             | limits on acceptable in<br>onthly income. Their no<br>bank statement.<br>Add new income               | come types.<br>It monthly income can<br>Net Monthly         | be found on a rec           | ent payslip or<br>Options           |     |
| Client's Employer na<br>Ple                            | me*<br>ease provide your o<br>Type of Incor<br>(a) Basic Salary/ind | abc<br>dient(s) annual in<br>ne<br>c • £5 | Click <u>here</u> for<br>come and net m<br>Gross Annu<br>0,000.00 | limits on acceptable in<br>onthly income. Their no<br>bank statement.<br>Add new income<br>nal Income | come types.<br>et monthly income can<br>Net Monthly<br>4850 | be found on a rec<br>Income | ent payslip or<br>Options<br>Remove |     |

### **Full Application Journey – Client Outgoings**

Enter an estimate for the client's monthly outgoings – including expenditures such as clothing, transport, gas/electric and childcare

| Туре                    | Monthly Repayment                 | Name of Provider                                | Outstanding debt                      | Options |
|-------------------------|-----------------------------------|-------------------------------------------------|---------------------------------------|---------|
| Туре                    | Choose an Optio                   | ▼ nc                                            |                                       |         |
|                         | Please record information about a | any credit cards or loans here. For joint loans | enter the amount against Applicant 1. |         |
| oans and Credit         | Cards                             | Reset All Values                                |                                       |         |
| Other                   |                                   | £50.00                                          |                                       | Reset   |
| Life insurance/pensio   | n                                 | £100.00                                         |                                       | Reset   |
| Entertainment/holiday   | ys/TV Package                     | £0.00                                           |                                       | Reset   |
| Personal goods (toile   | tries etc)                        | £0.00                                           |                                       | Reset   |
| Household goods (fur    | rniture, appliances)              | £0.00                                           |                                       | Reset   |
| Clothing                |                                   | £0.00                                           |                                       | Reset   |
| Transport               |                                   | £0.00                                           |                                       | Reset   |
| Motoring - petrol, insu | urance, tax                       | £0.00                                           |                                       | Reset   |
| Service Charge          |                                   | £0.00                                           |                                       | Reset   |
| Building Insurance      |                                   | £0.00                                           |                                       | Reset   |
| Telephone(s)            |                                   | £0.00                                           |                                       | Reset   |
| Rates & ground rent     |                                   | £0.00                                           |                                       | Reset   |
| Gas/electric/oil        |                                   | £0.00                                           |                                       | Reset   |
| Housekeeping/food/w     | vashing                           | £0.00                                           |                                       | Reset   |
| Cost of other mortgag   | ge(s) not to be re-paid           | £0.00                                           |                                       | Reset   |
| Cost of repayment str   | rategy (interest only)            | £0.00                                           |                                       | Reset   |
| Alimony / maintenanc    | ce                                | £0.00                                           |                                       | Reset   |
| Childcare               |                                   | ~~~~~                                           |                                       |         |

#### **Full Application Journey – Product Selection**

Confirm the client's property value, loan amount and required term to retrieve products.

Loan to Value (LTV) must be lower than 100%.

Click on 'Find Mortgages' and choose an available product from the search results

| Please confirm your client's pr<br>products, please ensure that y | operty value, loan amount and re<br>your case is eligible for Online Sub | quired term to retrieve pomission and contact or | products. You can refine yo<br>Ir Online Support Team on | our search using the 1<br>1 0800 029 4837. | filtering options. If you cannot retrieve |
|-------------------------------------------------------------------|--------------------------------------------------------------------------|--------------------------------------------------|----------------------------------------------------------|--------------------------------------------|-------------------------------------------|
| Purchase Price/Property<br>Value                                  | £100,000.00                                                              | Loan Amount                                      | £70,000.00                                               | )                                          | Your Mortgage                             |
| Product Type                                                      | All Products                                                             | Term<br>6-40                                     |                                                          |                                            | of £70,000.00                             |
|                                                                   |                                                                          |                                                  | •                                                        | 28                                         | Your loan to value (LTV) would            |
|                                                                   |                                                                          | Years 28                                         | Months                                                   | 0                                          | be 70%                                    |
| Repayment Type                                                    | Capital and Interest 🔹                                                   |                                                  |                                                          |                                            |                                           |
| Refine your search                                                |                                                                          |                                                  |                                                          |                                            |                                           |
| 2 year 3 y                                                        | year 5 year                                                              |                                                  |                                                          |                                            |                                           |
| Variable Fix                                                      | red                                                                      |                                                  |                                                          |                                            |                                           |
|                                                                   |                                                                          |                                                  |                                                          |                                            |                                           |
|                                                                   |                                                                          | Amond So                                         | earch Critoria                                           |                                            |                                           |

| Available Products                                                | Initial Interest Rate   | Annual Percentage Rate<br>of Change (APRC) | Early Repayment<br>Charge (ERC) | Fee         | Estimated New Monthly<br>Payment |
|-------------------------------------------------------------------|-------------------------|--------------------------------------------|---------------------------------|-------------|----------------------------------|
| ●<br>6.74% 3 year variable<br>discount (Self Build)<br>See more ▼ | 6.74%<br>SVR less 1.25% | 8.2%                                       | 3%                              | £1,495.00   | £463.80                          |
|                                                                   |                         |                                            |                                 | Cancel Back | Save as Draft Next               |

Step 5 of 6

## **Full Application Journey – Fees**

Read over the terms of the fees and click the 'Create Illustration' button once satisfied

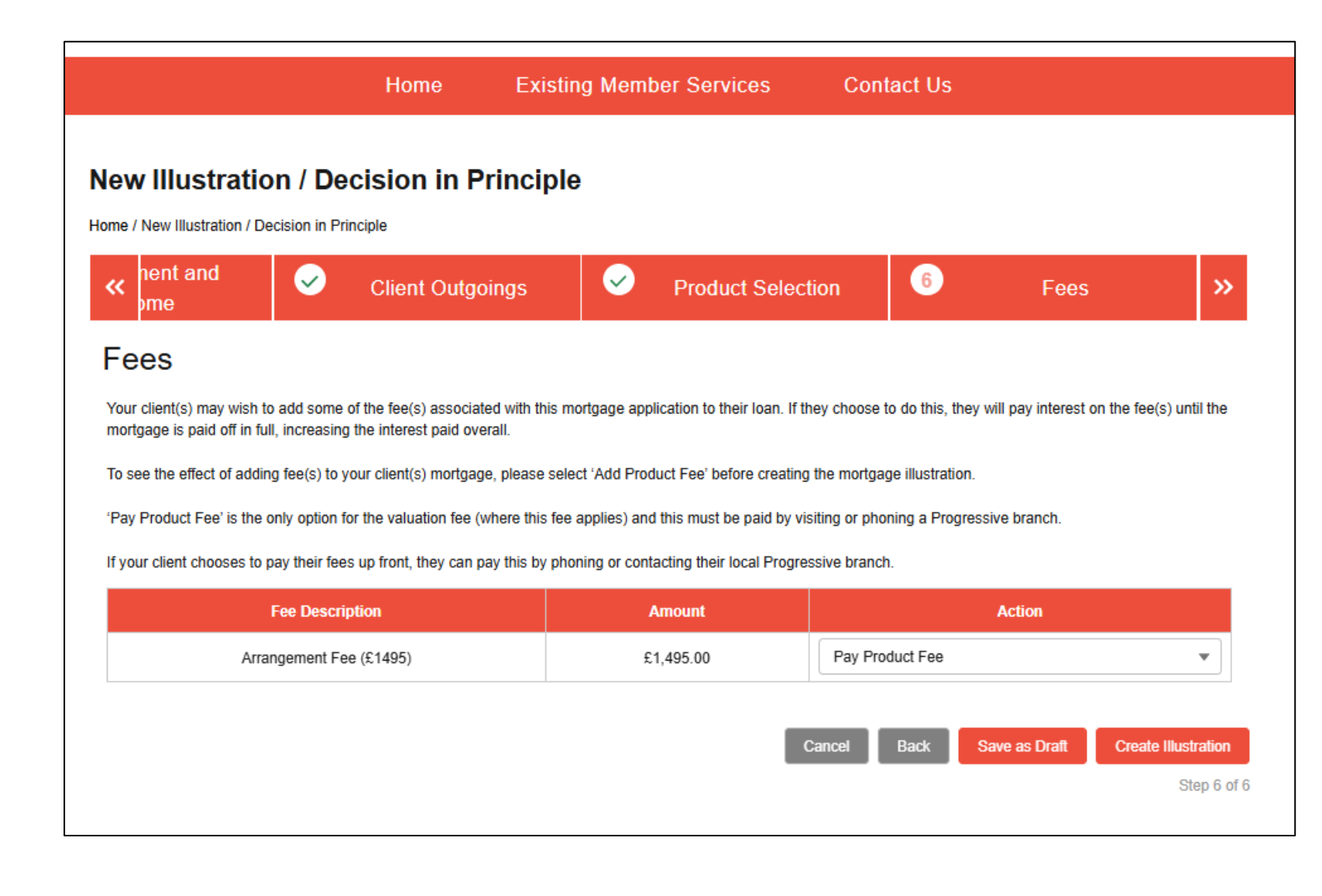

#### **New Illustration**

Here you will be presented with a generated illustration, including an overview of the information about the client, the product selected and application documents.

Click on the 'Convert to DIP' button (top right) to convert the illustration to a decision in principle

|                                                    |                                                                     | Hom                                            | ne Existi            | ng Member Services                                   |        | Contact Us                                       |                                                |                                 |                       |
|----------------------------------------------------|---------------------------------------------------------------------|------------------------------------------------|----------------------|------------------------------------------------------|--------|--------------------------------------------------|------------------------------------------------|---------------------------------|-----------------------|
| Illustration - 701                                 | 0049104X                                                            |                                                |                      |                                                      |        |                                                  | Conv                                           | ert to Application              | Convert to DIP Delete |
| Claire Testing<br>Applicant Name                   |                                                                     | +447441441997<br>Mobile                        |                      | claire@testing.pbs<br>Email                          | suat.c | om                                               | 6.74% 3<br>Product                             | year variable discount (        | Self Build)           |
| £70,000.00<br>Loan Amount                          |                                                                     | 28y 0m<br>Term                                 |                      | £213.00<br>Estimated Monthly                         | Repay  | /ment                                            | Submitte<br>Status                             | ed                              |                       |
| Client Information                                 |                                                                     |                                                |                      |                                                      |        | Application Docu                                 | ments                                          |                                 |                       |
| Main Applicant<br>Hide Information                 | - Claire Testing                                                    |                                                |                      |                                                      |        | Date ~<br>22/04/2025,                            | 13:04                                          | Type 🗸<br>Mortgage Illustration | Options<br>Download   |
| Title<br>First Name<br>Middle Names                | Dr<br>Claire                                                        | Date of Birth<br>Martial Status<br>What gender | s<br>was your Client | 08/08/2000<br>Single                                 | _      | < < Showing 1                                    | t of 1 Page(s) >                               | »                               | Show: 10 🛟            |
| Previous Names<br>Last Name                        | Testing                                                             | assigned at b<br>Email<br>Mobile Phone         | irth?                | Female<br>claire@testing.pbsuat.com<br>+447441441997 |        | Product Selection                                | 6.74% 3 year variable<br>discount (Self Build) | Loan Amount                     | £70,000.00            |
| Address History Current Address ()                 |                                                                     |                                                |                      |                                                      | _      | Deposit Amount<br>Estimated Monthly<br>Repayment | £30,000.00<br>£463.80                          | Term                            | 28y 0m                |
| Address Line 1<br>Address Line 2<br>Address Line 3 | Progressive Bldg Soc<br>Progressive House<br>33-37 Wellington Place | Address Line<br>Address Line<br>Postcode       | 4<br>5               | BELFAST<br>BT1 6HH                                   |        | Broker Fee                                       | ridad                                          | Adviced                         |                       |
| Residential status Marketing Consent               | Living With Friends                                                 |                                                |                      |                                                      | _      | Broker fee amount<br>Sole or joint applica       | tion?                                          | £0.00<br>Sole                   |                       |
| SMS<br>Email                                       |                                                                     |                                                |                      |                                                      |        |                                                  |                                                |                                 |                       |
| Employment & Income                                |                                                                     |                                                |                      |                                                      |        |                                                  |                                                |                                 |                       |

#### **Decision in Principle & Convert to Application**

The Decision in Principle has now successfully been generated.

You can then convert to an application, delete the DIP, and view the application documents.

Click on 'Convert to Application' to continue the full application journey.

| Claire Testing<br>Applicant Name |                        | +447441441997<br>Mobile     |                | claire@testing.pbsuat.c<br>Email   | com                            | 6.74% 3 y<br>Product  | ear variable discount (S | Self Build) |
|----------------------------------|------------------------|-----------------------------|----------------|------------------------------------|--------------------------------|-----------------------|--------------------------|-------------|
| £70,000.00<br>Loan Amount        |                        | 28y Om<br>Term              |                | £213.00<br>Estimated Monthly Repay | yment                          | Submittee<br>Status   | d                        |             |
| Client Information               |                        |                             |                |                                    | Application Docu               | ments                 |                          |             |
| Main Applicant                   | - Claire Testing       |                             |                |                                    | Date 🗸                         |                       | Type 🗸                   | Options     |
| Hide Information A               |                        |                             |                |                                    | 22/04/2025,                    | 13:08                 | Decision In Principle    | Download    |
| General Information              | D-                     | Defe of Disth               | 00/00/2000     |                                    | 22/04/2025,                    | 13:04                 | Mortgage Illustration    | Download    |
| First Name                       | Claira                 | Martial Statue              | Single         |                                    | Showing 1                      | t of 1 Page(s)        | ~~                       | Show: 10    |
| Middle Names                     | Claire                 | What gender was your Client | Sillyle        |                                    |                                | • or rrage(s)         |                          |             |
| Previous Names                   |                        | assigned at birth?          | Female         |                                    |                                |                       |                          |             |
| Last Name                        | Testina                | Email                       | claire@testing | j.pbsuat.com                       | Product Selection              |                       |                          |             |
|                                  |                        | Mobile Phone                | +4474414419    | 97                                 | Product                        | 6.74% 3 year variable | Loan Amount              | £70,000.00  |
| Address History                  |                        |                             |                |                                    |                                | discount (Self Build) |                          |             |
| Current Address 🚯                |                        |                             |                |                                    | Deposit Amount                 | £30,000.00            | Term                     | 28y 0m      |
| Address Line 1                   | Progressive Bldg Soc   | Address Line 4              | BELFAST        |                                    | Estimated Monthly<br>Repayment | £463.80               |                          |             |
| Address Line 2                   | Progressive House      | Address Line 5              |                |                                    | Repayment                      |                       |                          |             |
| Address Line 3                   | 33-37 Wellington Place | Postcode                    | BT1 6HH        |                                    |                                |                       |                          |             |
| Residential status               | Living With Friends    |                             |                |                                    | Broker Fee                     |                       |                          |             |
| Marketing Consent                |                        |                             |                |                                    | Level of service prov          | vided                 | Advised                  |             |
| Marketing Consent                |                        |                             |                |                                    | Broker fee amount              |                       | £0.00                    |             |
| 31413                            |                        |                             |                |                                    | Sole or joint application      | tion ?                | Sole                     |             |
| Email                            |                        |                             |                |                                    |                                |                       |                          |             |
| WhatsApp                         |                        |                             |                | $\checkmark$                       |                                |                       |                          |             |
|                                  |                        |                             |                |                                    |                                |                       |                          |             |

## **Submit Application – Client Information**

Enter the remaining client details such as NI Number, Country of Residence and Nationality.

There are some additional client detail questions asked that you may also answer (but not required).

| Client Informat                                                                                      | and 2 Employm<br>ion Incor | ent and <u>3</u> Client Out <u>o</u><br>ne                                                        | poings 4 <sup>PI</sup> » |
|----------------------------------------------------------------------------------------------------|----------------------------|---------------------------------------------------------------------------------------------------|--------------------------|
| Applicants for the mortgage                                                                          |                            |                                                                                                   |                          |
| Applicant 1 Hide Information  Client Details                                                         |                            |                                                                                                   |                          |
| National Insurance Number*                                                                           | JL521488C                  | Country of Residence*                                                                             | Ireland                  |
| Nationality*                                                                                         | Irish                      | •                                                                                                 |                          |
| Additional Client Details                                                                            |                            |                                                                                                   |                          |
| Do your client(s) own any other<br>property either outright or with a<br>nortgage ?                  | Choose an Option           | Please give details here                                                                          |                          |
| f your client(s) have existing property,<br>is this property being sold?                             | Choose an Option           | If your client(s)are selling an existing<br>property, what is the sale price of this<br>property? |                          |
| Please confirm if your client(s)<br>have/had any investment or mortgage<br>accounts with the Society | Choose an Option           | Please give details here                                                                          |                          |
| Financial Dependants                                                                                 |                            |                                                                                                   |                          |

Please note: Once dependants have been specified and your client(s)' application has been created, it is not possible to update or remove these details without contacting the customer service team

#### **Submit Application – Client Information**

Enter the client's address history (including house number and post code) residential status, date moved into current address and their bank account details

| Do your client(s) hold other Progr                                                                                                    |        |                                            |        |                                         |             |                     |          |
|----------------------------------------------------------------------------------------------------|--------|--------------------------------------------|--------|-----------------------------------------|-------------|---------------------|----------|
| ,                                                                                                    | essiv  | eccounts?                                  | 0      | No                                      |             |                     | •        |
| Address History                                                                                                    |        |                                            |        |                                         |             |                     |          |
| Current Address 🚯                                                                                                    |        |                                            |        |                                         |             |                     |          |
| House Number                                                                                                    |        |                                            |        | Postcode                                | (           |                     |          |
|                                                                                                    |        |                                            | Sea    | arch                                    |             |                     |          |
| Address Line 4+                                                                                                    |        | Progracsiva Pida Saa                       | _      | Address Line 4                          |             | DELEAST             |          |
| Address Line 1^                                                                                                    |        | Progressive Blog Soc                       |        | Address Line 4                          | l           | BELFAST             |          |
| Address Line 2*                                                                                                    |        | Progressive House                          |        | Address Line 5                          |             |                     |          |
| Address Line 3                                                                                                    |        | 33-37 Wellington Place                     |        | Postcode*                               |             | BT1 6HH             | ]        |
| For Joint tenants please select Join Residential status*                                                                                        | t Tena | nt First Applicant for the first applicant | and Jo | oint Tenant with first applicant for th | he second a | applicant.          |          |
| Date moved into current address*                                                                                                    | 0      | 01/01/2015                                 | 苗      |                                         |             |                     |          |
|                                                                                                    | ress h | istory                                     |        |                                         |             |                     |          |
| You provided at least 3 years of add                                                                                                    |        |                                            |        |                                         |             |                     |          |
| You provided at least 3 years of add<br>Bank Account Details                                                                                    |        |                                            |        |                                         |             |                     |          |
| / You provided at least 3 years of add<br>Bank Account Details Please tell us about your client's main                                          | banka  | account.                                   |        |                                         |             |                     |          |
| You provided at least 3 years of add<br>Bank Account Details<br>Please tell us about your client's main<br>Sort code*                           | bank a | account.<br>40-47-58                       |        | Account Number*                         |             | 55154523            |          |
| You provided at least 3 years of add<br>Bank Account Details<br>Please tell us about your client's main<br>Sort code*<br>Account holder's name* | bank ( | 40-47-58<br>TEST                           |        | Account Number*                         | 0           | 55154523<br>Years 6 | Months 7 |

### **Submit Application – Employment & Income**

Enter more information regarding the client's employer, such as address and whether it is their current or previous employer.

Ensure that you search for the address as the fields are required

| mployed income                          |                        |                 |                                  |   |           |   |
|-----------------------------------------|------------------------|-----------------|----------------------------------|---|-----------|---|
| inployed income                         |                        |                 |                                  |   |           |   |
| Employer's Details                      |                        |                 |                                  |   |           |   |
| Client's Employer name*                 | abc                    |                 | Current or previous employment*  | 0 | Current   | * |
| Employer's Address                      |                        |                 |                                  |   |           |   |
| House Number                            | 33                     |                 | Postcode                         |   | BT1 6HH   |   |
|                                         |                        | Se              | earch                            |   |           |   |
|                                         | _                      |                 |                                  |   |           |   |
|                                         | Progressive Bldg Soc   | , Progressive H | ouse, 33-37 Wellington Place, BE | • |           |   |
| Address Line 1*                         | Progressive Bldg Soc   |                 | Address Line 4                   |   | BELFAST   |   |
| Address Line 2*                         | Progressive House      |                 | Address Line 5                   |   |           |   |
| Address Line 3                          | 33-37 Wellington Place |                 | Postcode*                        |   | BT1 6HH   |   |
| Employment Information                  |                        |                 |                                  |   |           |   |
| Employer's contact telephone<br>number* | 02890244926            |                 | Basis of Employment*             | 0 | Permanent | • |
| Employment start date*                  | 01/01/2015             | 苗               | Occupation*                      |   | STAFF     |   |
| Occupation Type*                        | Professional           | •               | Job Title*                       |   | Work      |   |
| Employment Duration 🚯                   |                        |                 |                                  |   |           |   |
|                                         | 10                     |                 | Months                           | 3 | 3         |   |
| rears                                   |                        |                 |                                  |   |           |   |

### **Submit Application – Property & Valuation**

Provide the address of the property to be mortgaged – input the house number and postcode in order to search for the specific property.

Enter property information such as the property description (type of property), the year it was built and the warranty type

| Convert to App                | licatior       | h                            |               |                         |             |   |                               |          |
|-------------------------------|----------------|------------------------------|---------------|-------------------------|-------------|---|-------------------------------|----------|
| Home / Convert to Application |                | •                            |               |                         |             |   |                               |          |
| « <sup>d</sup>                | Client (       | Dutgoings                    | Pro<br>V      | operty and<br>⁄aluation | 5           |   | rowing and 6<br>dit History   | <b>»</b> |
| Property Information          | on             |                              |               |                         |             |   |                               |          |
| Please confirm the address of | the property f | to be mortgaged              |               |                         |             |   |                               |          |
| Property Address              |                |                              |               |                         |             |   |                               |          |
| House Number                  |                | Site 120 m NW of 33          |               | Postcode                |             |   | bt1 6hh                       |          |
|                               |                |                              |               | earch                   |             |   |                               |          |
|                               |                | _                            |               | Caron                   |             |   |                               |          |
|                               |                | Progressive Bldg Soc, Pro    | ogressive Hou | use, 33-37 Wellington P | lace, BELFA | • |                               |          |
|                               |                |                              |               |                         |             |   |                               |          |
| Address Line 1*               |                | Progressive Bidg Soc         |               | Address Line 4          |             |   | BELFAST                       |          |
| Address Line 2*               |                | Progressive House            |               | Address Line 5          |             |   |                               |          |
| Address Line 3                |                | 33-37 Wellington Place       |               | Postcode*               |             |   | BT1 6HH                       |          |
| Property description*         | 0              | Detached Bungalow            | •             | Year built*             |             | 0 | 2025                          |          |
| Warranty type*                | 0              | Professional Consultant e.g. | Arc 💌         | Property purpose        | *           | 0 | Wholly Owner/Depend. Occupied | •        |
| New type*                     |                | Under Construction           | •             | Property tenure*        |             | 0 | Freehold                      | •        |
| Number of bedrooms            |                |                              |               | Number of recepti       | on rooms    |   |                               |          |
| Number of floors              |                |                              |               | Garage type             |             |   | Choose an Option              | ▼        |
| Construction type of walls    |                | Choose an Option             | •             | Construction type       | of roof     |   | Choose an Option              | •        |

#### **Submit Application – Property & Valuation**

Enter valuation and viewing arrangement information.

If an estate agent is selling the property, select 'yes' and provide the estate agent's name, contact number and address

|                                                                                                    | N                                                                                                    |                                                                                                    |                               |
|----------------------------------------------------------------------------------------------------|----------------------------------------------------------------------------------------------------|----------------------------------------------------------------------------------------------------|-------------------------------|
| building or any outbuildings?*                                                                                       | NO                                                                                                    |                                                                                                    |                               |
| Please confirm if the property was<br>built by a Private Sector Builder, Local<br>Authority or Housing Association * | No                                                                                                    |                                                                                                    |                               |
| Please confirm if your Client(s) are                                                                                 |                                                                                                    |                                                                                                    |                               |
| arranging a loan or receiving<br>assistance towards the balance?*                                                    | No                                                                                                    |                                                                                                    |                               |
| Please confirm if your Client(s) are<br>receiving a gift from family and<br>friends?*                                | No                                                                                                    |                                                                                                    |                               |
| Please confirm if a Professional<br>Consultant is being used?*                                                       | No                                                                                                    |                                                                                                    |                               |
| Are drainage, water, gas and electricity connected to the mains?*                                                    | Yes 💌                                                                                                 |                                                                                                    |                               |
| Will your client(s) own access to the<br>property?*                                                                  | Yes 💌                                                                                                 |                                                                                                    |                               |
| Valuation and Viewing Arra                                                                                           | angements                                                                                             |                                                                                                    |                               |
| Valuation required *                                                                                                 | Standard 💌                                                                                            | Is an estate agent selling the property?                                                                   | No                            |
| Contact's details o                                                                                                  |                                                                                                    |                                                                                                    |                               |
| Name*                                                                                                    | Test                                                                                                  | Contact Number*                                                                                            | 02890244926                   |
|                                                                                                    |                                                                                                    |                                                                                                    |                               |
| House Number                                                                                                    | 33                                                                                                    | Postcode                                                                                                   | bt1 6hh                       |
| House Number                                                                                                    | 33<br>Progressive Bldg Soc, Progressive Ho                                                            | Postcode<br>earch<br>use, 33-37 Wellington Place, BELFA 💌                                                  | bt1 6hh                       |
| House Number<br>Address Line 1*                                                                                      | 33 Progressive Bldg Soc, Progressive Ho Progressive Bldg Soc                                          | Postcode<br>earch<br>use, 33-37 Wellington Place, BELFA ▼<br>Address Line 4                                | bt1 6hh<br>BELFAST            |
| House Number<br>Address Line 1*<br>Address Line 2*                                                                   | 33 Progressive Bldg Soc, Progressive Ho Progressive Bldg Soc Progressive House                        | Postcode<br>earch<br>use, 33-37 Wellington Place, BELFA •<br>Address Line 4<br>Address Line 5              | bt1 6hh<br>BELFAST            |
| House Number<br>Address Line 1*<br>Address Line 2*<br>Address Line 3                                                 | 33 Progressive Bldg Soc, Progressive Ho Progressive Bldg Soc Progressive House 33-37 Wellington Place | Postcode<br>earch<br>use, 33-37 Wellington Place, BELFA •<br>Address Line 4<br>Address Line 5<br>Postcode* | bt1 6hh<br>BELFAST<br>BT1 6HH |
| House Number<br>Address Line 1*<br>Address Line 2*<br>Address Line 3<br>Additional Information                       | 33 Progressive Bldg Soc, Progressive Ho Progressive Bldg Soc Progressive House 33-37 Wellington Place | Postcode<br>earch<br>use, 33-37 Wellington Place, BELFA<br>Address Line 4<br>Address Line 5<br>Postcode*   | BELFAST<br>BT1 6HH            |

## **Submit Application – Borrowing & Credit History**

Enter the questions provided regarding the client's credit history.

If answered 'yes', provide further information where applicable. Input the client's source of deposit and the amount they wish to deposit.

Ensure to click the 'add' button to confirm this. Enter the estimated completion date

| Convert to Applic               | ation      |                           |                     |                                   |                |                               |           |
|---------------------------------|------------|---------------------------|---------------------|-----------------------------------|----------------|-------------------------------|-----------|
| Iome / Convert to Application   |            |                           |                     |                                   |                |                               |           |
| < utgoings                      | •          | Property and<br>Valuation | 5                   | Borrowing and<br>Credit History   | 6              | Solicitor and Direct<br>Debit | <b>»</b>  |
| Applicant 1 - Clai              | re Tes     | sting                     |                     |                                   |                |                               |           |
| Credit History                  |            |                           |                     |                                   |                |                               |           |
|                                 |            | Please confirm the answe  | rs to the following | g credit history questions for yo | our client(s): |                               |           |
|                                 |            | Has your client(s) ever,  |                     |                                   |                |                               |           |
| Been refused a mortgage?*       |            |                           | 0                   | No                                |                |                               | •         |
| Made an arrangement with cred   | tors?*     |                           | 0                   | No                                |                |                               | •         |
| Failed to keep up payments on a | any finano | cial agreement(s)?*       | 0                   | No                                |                |                               | *         |
| Had a county court judgement (  | CCJ) regi  | stered against them?*     | 0                   | No                                |                |                               | •         |
| Been declared bankrupt?*        |            |                           | 0                   | No                                |                |                               | •         |
| Defaulted on any credit account | s?*        |                           | 0                   | No                                |                |                               | •         |
| Source of Deposit               |            |                           |                     |                                   |                |                               |           |
| Source of deposit*              | [          | Choose an Option          | •                   | Amount*                           |                |                               |           |
|                                 |            |                           | A                   | dd                                |                |                               |           |
| Са                              | tegory     |                           |                     | Amount                            |                |                               | Options   |
| Si                              | avings     |                           |                     | £30,000.00                        |                |                               | Remove    |
| Completion Date                 |            |                           |                     |                                   |                |                               |           |
| Estimated completion date*      | 0          | 01/09/2025                | 苗                   |                                   |                |                               |           |
|                                 | -          |                           |                     |                                   |                |                               |           |
|                                 |            |                           |                     |                                   | Cancel         | Back Save as Draft            | Next      |
|                                 |            |                           |                     |                                   |                |                               | Step 5 of |

#### **Submit Application – Solicitor & Direct Debit**

Enter the name of the solicitor firm who will be acting for your client, along with their postcode in order to search for the specific firm.

Once found, ensure to click the 'Select' button to confirm

| You will not be able to submit your client                                            | s application without providing solicitor detai                                             | ls.                                                                                                |                                                            |
|---------------------------------------------------------------------------------------|---------------------------------------------------------------------------------------------|----------------------------------------------------------------------------------------------------|------------------------------------------------------------|
| irm Name                                                                              | Postcode                                                                                    |                                                                                                    | Search                                                     |
| elected Solicitor                                                                     |                                                                                             |                                                                                                    |                                                            |
|                                                                                       | No Solici                                                                                   | tor Selected                                                                                       |                                                            |
| Contact Name                                                                          |                                                                                             |                                                                                                    |                                                            |
| Direct Debit Detail                                                                   |                                                                                             |                                                                                                    |                                                            |
| Your client's monthly mortgage payment                                                | will be made by Direct Debit.                                                               |                                                                                                    |                                                            |
| Your client's monthly mortgage payment as the collection date.                        | will be made on the 28th of the month. If this                                              | s date is not suitable for your client, your client                                                | can select the 5th or 15th of the month                    |
| The first payment will consist of both inte                                           | rest accrued in the month of completion and                                                 | the first regular payment due.                                                                     |                                                            |
| A Direct Debit Mandate must be complet<br>Society prior to release of an Offer of Adv | ed for each application submitted. The mand<br>vance. The applicant must provide a recent t | late must be signed by the applicant(s)/accour<br>pank statement to verify the details on the Dire | nt holder(s) and must be received by the ct Debit Mandate. |
| A certified copy of the Direct Debit Mandapplication.                                 | ate may be uploaded at submission or you n                                                  | nay send the original signed mandate to the Pr                                                     | ogressive Branch dealing with your                         |
| Please click here to access a copy of the                                             | e Direct Debit Mandate                                                                      |                                                                                                    |                                                            |
| Claire Testing using the account alread                                               | dy provided for the direct debit?*                                                          | Yes                                                                                                |                                                            |
| ort code*                                                                             | 40-47-58                                                                                    | Account Number*                                                                                    | 55154523                                                   |
| ccount Name*                                                                          | TEST                                                                                        | Preferred Payment Day*                                                                             | 5th                                                        |
|                                                                                       |                                                                                             |                                                                                                    |                                                            |
|                                                                                       |                                                                                             | Cancel Back Sa                                                                                     | ave as Draft Convert To Application                        |
|                                                                                       |                                                                                             |                                                                                                    | Step 6 d                                                   |

#### **Submit Application – Application Created**

Here you will be presented with the created application, including an overview of the information about the client, the product selected and application documents.

Click on 'Submit Application' (top right) to submit the application.

You may also delete the application by clicking on the 'delete' button

| Application - 7010                                                                                            | 0049104X       |                                          |                                                                   |                |                                    |                                                     |                                                | Subr                     | nit Application Delete |
|----------------------------------------------------------------------------------------------------|----------------|------------------------------------------|-------------------------------------------------------------------|----------------|------------------------------------|-----------------------------------------------------|------------------------------------------------|--------------------------|------------------------|
| Claire Testing<br>Applicant Name                                                                              |                | +447441441997<br>Mobile                  |                                                                   |                | claire@testing.pbsuat.c<br>Email   | com                                                 | 6.74% 3 y<br>Product                           | year variable discount ( | Self Build)            |
| £70,000.00<br>Loan Amount                                                                                     |                | <b>28y 0m</b><br>Term                    |                                                                   |                | £213.00<br>Estimated Monthly Repay | yment                                               | Draft<br>Status                                |                          |                        |
| Client Information                                                                                            |                |                                          |                                                                   |                | Edit                               | Supporting Docur<br>Please click <u>here</u> for su | ments<br>pporting documentation                | requirements.            | Upload                 |
| Main Applicant -                                                                                              | Claire Testing |                                          |                                                                   |                |                                    |                                                     | There are no                                   | documents available      |                        |
| General Information                                                                                           | Dr             | Date of Bi                               | rth                                                               | 08/08/2000     |                                    | Application Docu                                    | ments                                          |                          |                        |
| First Name                                                                                                    | Claire         | Martial Sta                              | itus                                                              | Single         |                                    | Date 🗸                                              |                                                | Туре 🗸                   | Options                |
| Middle Names                                                                                                  |                | What gene<br>assigned                    | ler was your Client<br>at birth?                                  | Female         |                                    | 22/04/2025, 1                                       | 13:08                                          | Decision In Principle    | Download               |
| Last Name                                                                                                    | Testina        | Email                                    |                                                                   | claire@testing | pbsuat.com                         | 22/04/2025, 1                                       | 13:04                                          | Mortgage Illustration    | Download               |
|                                                                                                    |                | Mobile Ph                                | one                                                               | +44744144199   | 97                                 | « < Showing 1                                       | t of 1 Page(s)                                 | >>                       | Show: 10 \$            |
|                                                                                                    |                | Nationality                              | /                                                                 | Irish          |                                    |                                                     |                                                |                          |                        |
|                                                                                                    |                | National I                               | surance Number                                                    | JL521488C      |                                    | Product Selection                                   |                                                |                          |                        |
| Additional Client Details<br>Do your client(s) own any othe<br>property either outright or with<br>mortgage ? | r<br>a -       | Please giv                               | e details here                                                    | -              |                                    | Product                                             | 6.74% 3 year variable<br>discount (Self Build) | Loan Amount              | £70,000.00             |
| If your client(s) have existing<br>property, is this property being<br>sold?                                  | ı -            | If your clie<br>existing p<br>sale price | ent(s)are selling an<br>roperty, what is the<br>of this property? | -              |                                    | Estimated Monthly<br>Repayment                      | £463.80                                        | lerm                     | 28y om                 |
| Please confirm if your client(s)<br>have/had any investment or<br>mortgage accounts with the<br>Society       | -              | Please giv                               | e details here                                                    | -              |                                    | Property & Valuat                                   | ion                                            |                          | Edit                   |
| Financial Dependants                                                                                          | 0              |                                          |                                                                   |                |                                    | Property Informa                                    | ition                                          |                          |                        |
| Name                                                                                                    | Relati         | onship                                   |                                                                   | Date of birth  |                                    | Address Line 1                                      | Progressive Bldg Soc<br>Progressive House      | Address Line 4           | BELFAST                |

### **Submit Application – Application Submission**

3ldg ( House pton F riend

Before submitting the application, read over the declaration and tick the checkbox to accept in order to proceed.

Choose a security question and answer accordingly.

Click the 'Submit' button in order to submit the application.

You may also cancel by clicking the 'Cancel' button

| Declaration<br>By reading and accepting the Declaration, you are confirming that your client(s) are fully aware to<br>application, Progressive Building Society will search your client(s) credit file and a record of that<br>hard footprint on the customers records). When your client(s) register online, they will be asked to<br>identification, to enable us to complete an electronic ID check. It is also your responsibility to ensit<br>the Declarations they are making by submitting their Mortgage Application to the Society.<br>I/we confirm I/we have read and understood the Society's Declaration and the Society's R | Deposit Amount £30,000.<br>that by processing a mortgage<br>t search will be left (it will leave a<br>to provide valid photographic<br>sure that your client(s) understand | .00      |   |
|----------------------------------------------------------------------------------------------------|----------------------------------------------------------------------------------------------------|----------|---|
| <b>Declaration</b><br>By reading and accepting the Declaration, you are confirming that your client(s) are fully aware to application, Progressive Building Society will search your client(s) credit file and a record of that hard footprint on the customers records). When your client(s) register online, they will be asked to identification, to enable us to complete an electronic ID check. It is also your responsibility to ensit the Declarations they are making by submitting their Mortgage Application to the Society's R                                                                                               | that by processing a mortgage<br>t search will be left (it will leave a<br>to provide valid photographic<br>sure that your client(s) understand                            |          |   |
| <b>Declaration</b><br>By reading and accepting the Declaration, you are confirming that your client(s) are fully aware to application, Progressive Building Society will search your client(s) credit file and a record of that hard footprint on the customers records). When your client(s) register online, they will be asked to identification, to enable us to complete an electronic ID check. It is also your responsibility to ensure the Declarations they are making by submitting their Mortgage Application to the Society.                                                                                                 | that by processing a mortgage<br>i search will be left (it will leave a<br>to provide valid photographic<br>sure that your client(s) understand                            |          |   |
| By reading and accepting the Declaration, you are confirming that your client(s) are fully aware to application, Progressive Building Society will search your client(s) credit file and a record of that hard footprint on the customers records). When your client(s) register online, they will be asked to identification, to enable us to complete an electronic ID check. It is also your responsibility to ensure the Declarations they are making by submitting their Mortgage Application to the Society.                                                                                                    | that by processing a mortgage<br>t search will be left (it will leave a<br>to provide valid photographic<br>sure that your client(s) understand                            |          |   |
| I/we confirm I/we have read and understood the Society's Declaration and the Society's R                                                                                                    |                                                                                                    |          |   |
|                                                                                                    | Rule and Mortgage Conditions.*                                                                                                    | g Soc    | 1 |
|                                                                                                    |                                                                                                    | Jse      | 4 |
|                                                                                                    |                                                                                                    | n Place  |   |
| Security Question                                                                                                    |                                                                                                    | alow     |   |
| Please answer the following question for all applicant(s). We will use this to help verify applicants<br>Society by phone in connection to this mortgage:                                                                                                    | ts identify when contacting the                                                                                                    | nsultant |   |
| ✓ Applicant 1                                                                                                    |                                                                                                    | tion     | 1 |
| Security question* Place of birth                                                                                                    | •                                                                                                    |          | 1 |
| Applicant's answer*                                                                                                    |                                                                                                    |          | ( |
|                                                                                                    |                                                                                                    |          | I |
| Submission                                                                                                    |                                                                                                    |          |   |
| Once you are sure all the information is accurate and correct, you can submit your client(s) Mort cannot change any information provided online after submission.                                                                                                    | tgage Application. Please note you                                                                                                    | Ļ        |   |
|                                                                                                    | Cancel Submit                                                                                                    |          | 1 |

#### **Submit Application – Application Submitted**

The application has now successfully been submitted, including an overview of the information about the client, the product selected and application documents.

You may upload supporting documents if required and view pre-generated application documents.

| Application - 70100                                                                                     | 49104X                |                                                                |                                 |                   |                         |                                                       |            |
|----------------------------------------------------------------------------------------------------|-----------------------|----------------------------------------------------------------|---------------------------------|-------------------|-------------------------|-------------------------------------------------------|------------|
| Claire Testing +44744144<br>Applicant Name Mobile                                                       |                       | 1441997 Claire@testing.pbsuat<br>Email                         |                                 | at.com            | 6.74% 3 year<br>Product | 6.74% 3 year variable discount (Self Buil/<br>Product |            |
| £70,000.00<br>Loan Amount                                                                               | <b>28y 0m</b><br>Term |                                                                | £213.00<br>Estimated Monthly Re | payment           | Submitted<br>Status     |                                                       |            |
| Client Information                                                                                      |                       |                                                                |                                 | Supporting Docu   | ments                   | uirements                                             | Upload     |
| Main Applicant - C                                                                                      | laire Testing         |                                                                |                                 |                   | There are no doc        | cuments available                                     |            |
| Title                                                                                                   | Dr                    | Date of Birth                                                  | 08/08/2000                      | Application Docu  | ments                   |                                                       |            |
| First Name<br>Middle Names                                                                              | Claire                | Martial Status<br>What gender was your Client                  | Single                          | Date 🗸            |                         | Туре 🗸                                                | Option     |
| Previous Names                                                                                          |                       | assigned at birth?                                             | Female                          | 22/04/2025, 1     | 3:19 Mo                 | rtgage Illustration                                   | Downloa    |
| ast Name                                                                                                | Testing               | Email                                                          | claire@testing.pbsuat.com       | 22/04/2025, 1     | 3:04 Mo                 | rtgage Illustration                                   | Downloa    |
|                                                                                                    |                       | Mobile Phone                                                   | +447441441997                   | 22/04/2025, 1     | 3:19 Dire               | ect Debit Mandate                                     | Downloa    |
|                                                                                                    |                       | Nationality                                                    | Irish                           | 22/04/2025, 1     | 3:19 Mortga             | age Conditions 2019                                   | Downloa    |
|                                                                                                    |                       | National Insurance Number                                      | JL521488C                       | 22/04/2025, 1     | 3:19 Ta                 | ariff Of Charges                                      | Downloa    |
| Additional Client Details                                                                               |                       |                                                                |                                 | 22/04/2025, 1     | 3:19 Mortgage           | App Remaining Section                                 | Downloa    |
| Do your client(s) own any other                                                                         |                       | Diago givo dotaile horo                                        |                                 | 22/04/2025, 1     | 3:19 Mort <u>o</u>      | gage App Section B                                    | Downloa    |
| nortgage ?                                                                                              | -                     | Please give details here                                       | -                               | 22/04/2025, 1     | 3:19 Morto              | gage App Section A                                    | Downloa    |
| f your client(s) have existing                                                                          |                       | If your client(s)are selling an                                |                                 | 22/04/2025, 1     | 3:08 Dec                | cision In Principle                                   | Downloa    |
| property, is this property being<br>sold?                                                               | -                     | existing property, what is the<br>sale price of this property? | -                               | « < Showing 1     | Of 1 Page(s) → ≫        |                                                       | Show: 25   |
| Please confirm if your client(s)<br>nave/had any investment or<br>nortgage accounts with the<br>Society | -                     | Please give details here                                       | -                               | Product Selection | 6 74% 2 year variable   | Loan Amount                                           | 570.000.00 |
| Financial Dependants 0                                                                                  |                       |                                                                |                                 | Product           | discount (Self Build)   |                                                       | 210,000.00 |
| Name                                                                                                    | Relationship          |                                                                | Date of birth                   | Deposit Amount    | £30,000.00              | Term                                                  | 28y 0m     |
|                                                                                                    | There are no          | records to display                                             |                                 | Estimated Monthly | 6463.90                 |                                                       |            |

#### **Submit Application – Your Clients Offer**

When your client's online application has been fully underwritten and offered, you will receive an email notification advising that a new documents titled 'Offer Of Advance' is available to view.

These can be viewed in the Application Documents section. Click the action button located to the right of the documents (circled) to download as PDF

Where an amended offer or an offer extension is required and we begin to process this, you will receive notifications which appear to show that the case has been resubmitted. This is normal and is a result of us reviewing the application